## DARSE DE ALTA COMO PADRE/MADRE O TUTOR LEGAL EN EDUCACYL

Para aquellas familias que no recuerdan la dirección de correo electrónico de educacyl:

Paso 1) Entrar en https://www.educa.jcyl.es/es/puedo-darme-alta

Al final de la Página pinchar en Darse de Alta en Educacyl

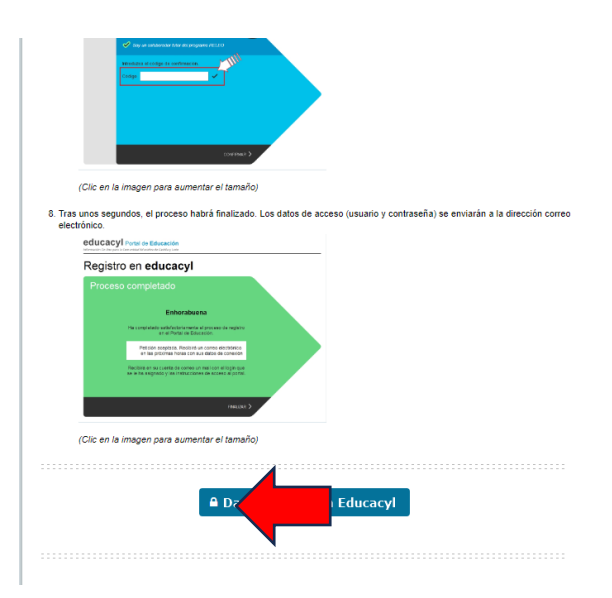

Paso 2) Hay que identificarse como padre/madre o tutor legal de un alumno

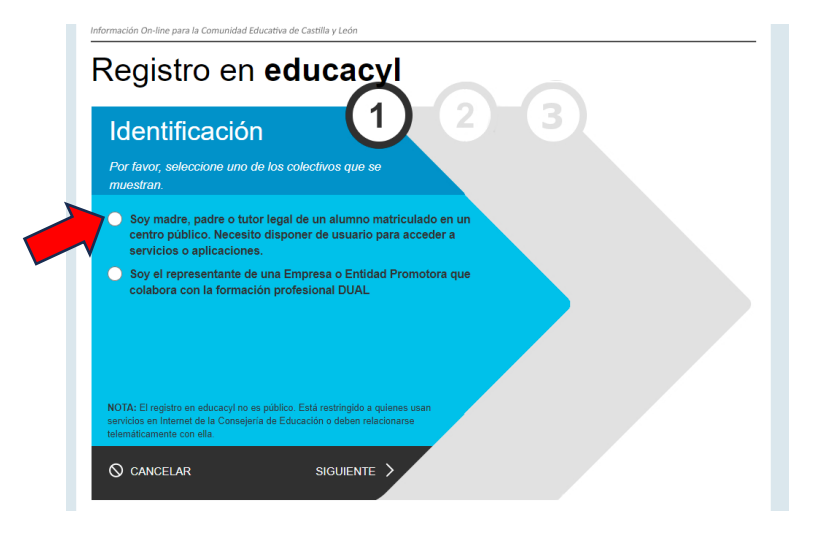

## Paso 3) Introducir DNI o NIE y dar a siguiente

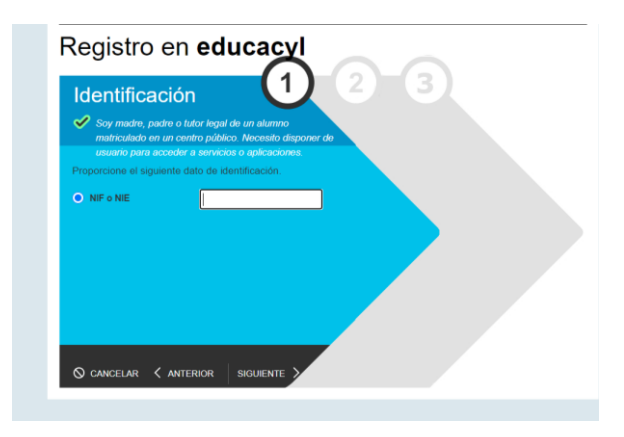

**Paso 4)** Se os enviará al correo personal que tengan registrado en la matricula del alumno un código de verificación que hay que introducir y dar a siguiente. Si no os llega o el correo no es correcto poneos en contacto con Jefatura para cambiarlo.

Paso 5) Les saldrá una pantalla con el usuario y la contraseña.